# My Vax Records

### How to Access your Vaccination Records Using My Vax Records

| Step 1: Go to My Vax Records                                                                                                    |                                                                                                    |  |
|----------------------------------------------------------------------------------------------------|----------------------------------------------------------------------------------------------------|--|
|                                                                                                    | © An official website of the Commonwealth of Massachusetts Learn More ∨<br>© English ▼<br>© My Vax Records                                                                                                    |  |
| Go to. <u>myvaxrecords.mass.gov</u>                                                                                                    | Access My Vaccination Records                                                                                                    |  |
| Then, click <b>Find my vaccine record</b> to begin.                                                                                                    | COVID-19 SMART Health Card<br>Request, view and print your vaccination records and your COVID-19 SMART Health Card from the official<br>Massachusetts Immunization Information System (MIIS).<br>How to get started<br>1. Click the "Find my vaccine record" button below.<br>2. Enter the information you gave when you got your vaccine.<br>3. If we find a match, we'll send you a link to a copy of your vaccination record.<br>4. Print your record to share it. COVID-19 vaccine records may also be shared with a QR code.<br>Find my vaccine record +<br>Please allow up to 24 hours for a response.<br>If you need to request records for multiple dependents (e.g., children), you'll need to submit a new request for<br>each.                                                                                                    |  |
| Step 2: Enter your information<br>To find your record, the system requires the                                                                                                    | The portal will provide you with a digital copy of the record of vaccines which have been reported to MIJS. This system only includes records that your healthcare provides reported to Massachusetts. If you need a record of vaccines you received from the federal government or in another state, you'll need to contact whoever administered those vaccines.<br>An official website of the Commonwealth of Massachusetts Learn More ∨                                                                                                    |  |
| following information:                                                                                                    | My Vax Records                                                                                                    |  |
| <ul> <li>First Name</li> <li>Last Name</li> <li>Either Cell Phone OR Email</li> <li>Birth Date</li> <li>Gender</li> </ul>                                                                                                    | Access My Vaccination Records                                                                                                    |  |
| Note: You will need to be able to get to the cell<br>phone or email you enter in order to receive the<br>link to access your record.                                                                                               | Confirmation Method * Provide the cell phone or email that's associated with your vaccine record. If you don't get a match, try again using another number or email. If cell phone is entered, a single nonication will be entry with SMS. Message and data rates may apply. Cell Phone * Cell Phone * Confirm Cell Phone * Confirm Cell Phone * Cell Phone * Cell Phone * Cell Phone * Cell Phone * Cell Phone * Cell Phone * Cell Phone * Cell Phone * Cell Phon |  |
| Next, create a 4 digit PIN that you<br>will remember. You will be asked to<br>re-enter this PIN to access your<br>record if a match is found. The PIN<br>can't use single digits (e.g. 1111) or<br>sequential numbers (e.g. 1234). | Create PDI * Create PDI * Crea  |  |
| Then, check the box to indicate you are not a robot.                                                                                                    | Submit                                                                                                    |  |
| Finally, once your information has been entered and your PIN has been created, click <b>Submit</b>                                                                                                    | Note: The information in your MIIS record is collected from<br>your healthcare provider. Enter the information you gave you                                                                                                    |  |

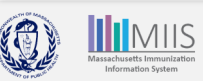

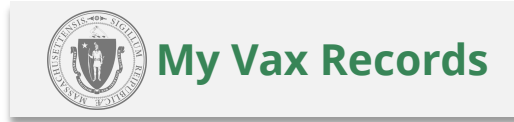

#### Step 3: Your Request has been Received

A confirmation page is displayed once your request has been successfully submitted.

The MIIS will search for the information you entered.

If no match is found or you need to access another record for a dependent, you may try again with different information by clicking the **Please fill out the form again** link.

| My Vax Records                                                                                                |                                                                                             |                                                                                        |  |
|----------------------------------------------------------------------------------------------------|---------------------------------------------------------------------------------------------|----------------------------------------------------------------------------------------|--|
| Access My Va                                                                                                  | ccination Red                                                                               | cords                                                                                  |  |
| Your request has been rece                                                                                    | eived                                                                                       |                                                                                        |  |
| hank you. If we find a match, we'll send you a nstructions for trying your search again.                      | link to your vaccine record. If we don't find                                               | a match, you'll receive a message with                                                 |  |
| Please Note: If you don't receive a response wit<br>ohone number or email correctly. If you have qu<br>2-1-1. | hin 24 hours, please try submitting again, a<br>uestions, please contact the location where | nd check that you've typed in your cell<br>you received your vaccination or call us at |  |
| Need to make another request? Please fill out t                                                               | <u>ne form again.</u>                                                                       |                                                                                        |  |
|                                                                                                    |                                                                                             |                                                                                        |  |
| Did you find the information you were looking i                                                               | for? *                                                                                      |                                                                                        |  |

#### Step 4: Notifications

Notifications will be sent via text message or email depending on the contact method you selected. Check your spam or junk folder if you do not receive an email. Contact your phone carrier if you do not receive a text.

| If a match was found in the                                                                                                    | Match Fo                                                                                                    | ound                                                                                                    |                                                                                                    |  |  |
|----------------------------------------------------------------------------------------------------|----------------------------------------------------------------------------------------------------|----------------------------------------------------------------------------------------------------|----------------------------------------------------------------------------------------------------|--|--|
| MIIS, the notification will<br>include a link to view your                                                                                                    |                                                                                                    | My Vax Records                                                                                                    |                                                                                                    |  |  |
| record. Click the link to access your record.                                                                                                    | Thank you for visiting<br><u>MyVaxRecords.mass.gov</u> . Use this<br>link within 24 hours to view your                                                                                                    | Thank you for visiting https://https://https://https://stage.mip.caseflvty.com/pages/Confirm?key=9kai/2ajhgx6butej7uvja6exh                                                                                                    |                                                                                                    |  |  |
| The link will remain active for<br>24 hours. If you do not access<br>your record within that time,<br>you will need to resubmit a                                               | vaccine record: https://<br>myvaxrecords.mass.gov/pages/<br>Confirm?<br>key=n4xe8j2tebpja4wwgph2j869x<br>Text Message                                                                                       | Massachusetts Immunization Information System (MIIS)<br>The goal of the MIIS is to provide health care providers and<br>families with complete, secure immunization records.<br>2021 Commonwealth of Massachusetts.                                                                                                    | Massachusetts Department of Public Health  <br>Immunization Division                                                                                                    |  |  |
| new request.                                                                                                    | Match Not F                                                                                                    | Em Em                                                                                                    | ail                                                                                                    |  |  |
| If a match was <u>not</u> found in<br>the MIIS, the notification<br>will include a link to try<br>again or go to our help<br>section for tips for how to<br>access your record. | We're sorry, the information you<br>provided <u>MyVaxRecords.mass.gov</u><br>doesn't match our records. Try<br>again or go to <u>https://</u><br>www.mass.gov/myvaxrecordshelp<br>for help.<br>Text Message | My Vax Records     Masage of the MIN Street of the MIN Street | e information you provided does not match information in our system.<br>ation on you record in the MIKI's correct. Make sure the information<br>such as the spelling of your name.<br>Massachusetts Department of Public Health  <br>Immunization Division<br>MIKS Official Website<br>Have questions about accessing your vaccination records?<br><u>Yusit our website</u> or call us at 2-1-1<br>MTh \$30 AM to 6 500 PM<br>F: 830 AM to 5 00 PM<br>Sa-Su: 9:00 AM to 2:00 PM |  |  |
|                                                                                                    |                                                                                                    | Em                                                                                                    | all                                                                                                    |  |  |
|                                                                                                    |                                                                                                    |                                                                                                    |                                                                                                    |  |  |

Massachusetts Immunization Information System

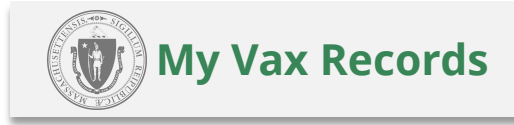

#### Step 5: Access your record

|                                                                                                    | 💿 My Vax Records                                                                 |
|----------------------------------------------------------------------------------------------------|----------------------------------------------------------------------------------|
|                                                                                                    | Confirm PIN                                                                      |
| To confirm you are the person<br>who originated the request, enter<br>the 4-digit PIN you created. | Enter the PIN you created when submitting your request below, then click submit. |
| Then click Submit.                                                                                 | Submit                                                                           |

Step 6: Your MIIS COVID-19 SMART Health Card & Record

#### **COVID-19 SMART Health Card**

Your MIIS record contains a COVID-19 SMART Health Card. This QR code can be downloaded and saved to your mobile device and can be shared when you want to share proof of your COVID-19 immunizations.

## To download the SMART Health Card click the COVID-19 SMART Health Card button.

- APPLE PHONE: With iOS 15 or later you can scan the QR code to load the information into your Health App.
- \* ANDROID PHONE: You can save your vaccine record to Google Pay if you have Android version 5 and Google Play Services version 21.18 or above.
- Alternatively, you can take a screenshot of your full Vaccine Record and the COVID-19 SMART Health Card and save it to your camera roll.

#### **Immunization History**

Your MIIS record also contains all other immunizations you have received that were reported to the MIIS by your Healthcare Provider. Click **Print All Immunizations** to print a copy of your immunization history.

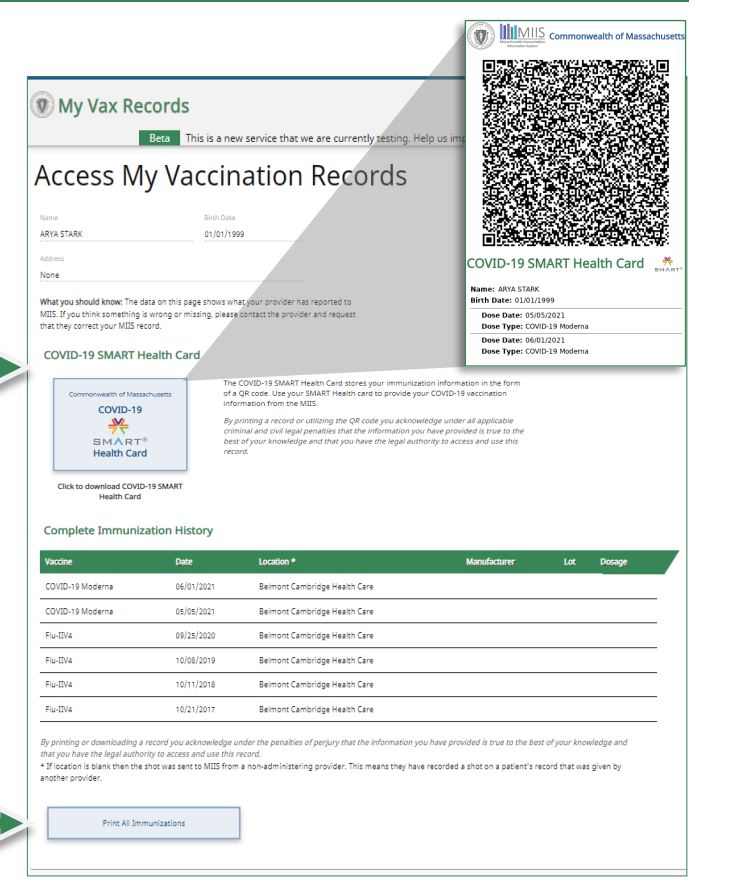

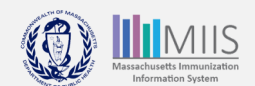

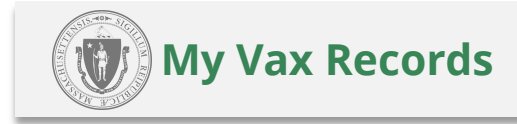

#### Troubleshooting

#### What if my record is not found?

Your vaccine provider submits your vaccination record to the MIIS, but they may have provided information that's incomplete. So, it's likely we have your record, but not your correct information.

For instance:

Mobile phone number or email address was not included or does not match Name is spelled differently Date of birth does not match

To find your record, try re-entering your information with a different email or mobile number. If your record still isn't found, contact your provider to update your vaccination record or request a review of your record by submitting an Immunization Record Request form. You'll be notified of our findings and remediation actions within 2-3 weeks.

If you received your vaccination from a federal agency (like the Department of Defense, Indian Health Services or Veterans Affairs), you will need to contact those agencies for assistance with your vaccination record.

#### What if my vaccine record is incorrect?

If the information on your vaccine record is incorrect (e.g. missing dose, wrong dates or incorrect brand), you may need to correct or update your immunization record. You can contact your healthcare provider to update your record or submit an <u>Electronic Amendment Form</u>. You will be notified of our findings and remediation actions within 2-3 weeks.

## My healthcare provider has updated my record but I still can't access my record or I don't see the updates on my record.

Once a provider submits an update, it will take 24-48 hours for the update to be visible on your record. If updates are made to your COVID-19 vaccines, you will need to access an updated SMART Health Card through the portal 24-48 hours after your healthcare provider has submitted the update.

#### How to contact us

#### Still have questions about accessing your vaccination records?

#### My Vax Records Frequently Asked Questions

call us at **2-1-1** M-Th: 8:30 AM to 6:00 PM F: 8:30 AM to 5:00 PM Sa-Su: 9:00 AM to 2:00 PM

email us at: MyVaxRecords@mass.gov

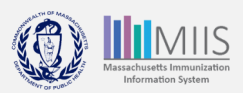